### Note on installing new Matlab versions Nanne van der Zijpp http://www.modelit.nl

## **Problem description**

After installing a new Matlab version and following default instructions (Activate using Internet), Matlab throws a Flexnet License Manager Error and reports: "The hostid of your computer ( xxxx ) does not match the hostid of the license file.

The following screen is shown:

| License Manager Error -9 |                                                                                                    |  |  |  |
|--------------------------|----------------------------------------------------------------------------------------------------|--|--|--|
| 8                        | License checkout failed.<br>License Manager Error -9<br>The hostid of your computer (0019dbf65002) does not match the hostid of the license file (2d937c).<br>Troubleshoot this issue by selecting the button below or visiting:<br>http://www.mathworks.com/support/lme/R2011a/9<br>Diagnostic Information:<br>Feature: MATLAB<br>License path: H:\Documents and Settings\zijpp\Application Data\MathWorks\MATLAB\R2011a_licenses\license_DUALCOREXP<br>64. 166008. R2011a_lic:H:\Drogram_Files (x86) |  |  |  |
|                          | )\MATLAB\R2011a\licenses<br>FLEXnet Licensing error: -9,57.                                                                                                    |  |  |  |
|                          | [Troubleshoot] Cancel                                                                                                    |  |  |  |

# Matlab versions affected

2008a, 2011a and all versions in between, installed on Windows computers that do not have a C: drive.

### Cause

The License Managers does not work properly on computers that do not have a C: drive

#### Remedy

*Step -1- Remove the license file that is in the License Path* Tje license path is displayed in the error screen under "diagnostic information"

### Step -2- Restart Matlab

- The activation screen will re-appear.
- Choose "manual activation"

| A MathWorks Software Activation                                                                                                    |                                   |
|----------------------------------------------------------------------------------------------------|-----------------------------------|
| Activate MathWorks Software                                                                                                    | MATTAN                            |
| Activation is a process that verifies licensed use of MathWorks products. This process validates<br>the license and ensures that it is not used on more systems than allowed by the license option<br>you have acquired. | MIATLAB<br>SIMULINK<br>ACTIVATION |
| Activate automatically using the Internet (recommended)     Connection Settings                                                                                                    |                                   |
| • Activate manually without the Internet                                                                                                    |                                   |
| < Back Next > Cancel Help                                                                                                    | 📣 MathWorks                       |

Step -3- Collect data from your computer

Find the computers' hostid and user.

| what   | how   |                                                                                        |
|--------|-------|----------------------------------------------------------------------------------------|
| hostid | open  | a dos box and type the command "getmac". The 12 hexadecimal digits that are displayed  |
|        | (with | out the dashes) make up the hostid                                                     |
| user   | When  | n you open a dosbox for the first time the user name is equal to the current directory |

Step -4- Create a license file

- Go to the Mathworks website
- Log in using your Mathworks account
- Go to "my account"
- Go to "Manage Licenses"

It is assumed you did not create a license file earlier for the current computer. If you did, you may select this from the list "Activations" and directly download the license file.

| cense Details             | Activation and Installation | End User | s and License Conta | cts Passcodes |          |
|---------------------------|-----------------------------|----------|---------------------|---------------|----------|
| Activation Type:          | Standalone Named User       | Ø        | License File        | Not Set       |          |
| Validate from<br>Product: | Disabled                    | 2        | Expiration:         |               |          |
| Activations               |                             |          |                     |               | Activate |
|                           | Activation Label            |          | Activation Date     | Activa        | nted By  |

- Select the tab "Activation and Installation"
- Select "Activate"

|                                                                                                    |                                                  | 🔞 Help |  |  |  |  |
|----------------------------------------------------------------------------------------------------|--------------------------------------------------|--------|--|--|--|--|
| Activate                                                                                                    |                                                  |        |  |  |  |  |
| Provide Activation Information                                                                                                    |                                                  |        |  |  |  |  |
| This activation type supports one licensed end user only.<br>To activate for a different user, first remove the current licensed end user |                                                  |        |  |  |  |  |
| Activation Type:                                                                                                    | Stand-Alone Named User                           |        |  |  |  |  |
| Release to Activate:                                                                                                    | R2011a  V Looking for a release prior to R2008a? |        |  |  |  |  |
| Operating System/<br>Hardware Platform:                                                                                                   | ×                                                |        |  |  |  |  |
| Host ID:                                                                                                    | How do I find my Host ID?                        |        |  |  |  |  |
| Login Name:<br>(Case sen sitive)                                                                                                    | How do I find my Login Name?                     |        |  |  |  |  |
| Activation Label:                                                                                                    | Example: My Work PC                              |        |  |  |  |  |
| Note: Activate Prereleases, Trials or Betas. Or Learn More.                                                                               |                                                  |        |  |  |  |  |
|                                                                                                    | Cancel Co                                        | ntinue |  |  |  |  |

- Enter OS, Host ID, Login Name Choose any label The license file will be created ٠
- ٠
- •
- Email the license file to yourself •
- Finish step -2-•

*Step -5- Restart Matlab* Matlab should now start properly.